### be.IP swift (PBX)

# Anrufszenario mit vorgeschalteter Ansage incl. DISA-Funktion (Direct Inward System Access)

Die vorliegende Konfigurationsanleitung zeigt anhand eines Beispiels die Möglichkeiten der **be.IP** *swift* zur automatisierten Anrufannahme. Nach Anrufannahme wird eine Ansage abgespielt, die es dem Anrufer ermöglicht über vordefinierte Codeziffern (DTMF-Nachwahlziffern) bestimmte Anrufgruppen (Teams) direkt anzuwählen. Mögliche Ereignisse wie z. B.:

- angewähltes Team ist besetzt oder
- die vordefinierte Verweildauer im Wartefeld ist abgelaufen

werden ebenfalls auf geeignete Weise abgehandelt.

Zur Konfiguration der **be.IP** *swift* wird die Softwareversion 19.40.03 verwendet.

#### 1 Grundsätzliche Hinweise

#### 1.1 Planerische Voraussetzungen

Die Umsetzung einer solchen Kundenlösung erfordert eine genaue Planung. Folgende Punkte sind vor der Umsetzung abzusprechen:

- Ablaufplan Wie sollen die Anrufe geroutet werden (Ansagen, Rufnummern, ...)?
- Anrufziele Wer soll über DISA direkt anwählbar sein?
- DISA Codeziffern und die Zuordnung der Anrufziele müssen definiert sein
- Wie viele Audiodateien werden benötigt? Wer erstellt die Audiodateien (GEMA Bestimmungen beachten)?
- Technische Voraussetzungen:
  - o VoIP-Trunk-Anschlüsse sind konfiguriert
  - o Benutzer sind konfiguriert
  - o Interne Rufnummern sind konfiguriert
  - Endgeräte sind in Betrieb genommen
  - Rufverteilung f
    ür die betreffenden Amtsrufnummern sollte noch nicht konfiguriert sein
- Wichtig! Die Audiodateien müssen im Audioformat WAV in folgender Form vorliegen:
  - - Modulation: *PCM*
  - - Bitrate: 128 kbit/s
  - - Abtastgröße: 16 bit
  - - Abtastrate: 8 kHz
  - - Kanäle: *1 (Mono)*.
- 2 Beschreibung der Kundenlösung: Ablaufplan, Anrufziele, DISA-Codeziffern und Audiodateien

Grundsätzlich sollen zwei Anrufvarianten umgesetzt werden.

#### Anrufvariante 1 (Tagbetrieb)

- a) Anrufe auf die Rufnummer +499116893828 sollen automatisch angenommen und eine Ansage (im Folgenden "Hauptansage Var1" genannt) abgespielt werden.
- b) Während der Ansage sollen über die Codeziffern *1-4* folgende vordefinierten Teams anwählbar sein:

| Codeziffer | Team             | Rufnummer |
|------------|------------------|-----------|
| 1          | Vertrieb         | 42        |
| 2          | Support          | 43        |
| 3          | Geschäftsleitung | 44        |
| 0          | Zentrale         | 41        |

- c) Wird innerhalb der Abspielzeit der "Hauptansage Var1" eine Codeziffer gewählt, soll das entsprechende Team gerufen werden.
- d) Wird keine Codeziffer gewählt und die Abspielzeit der "Hauptansage Var1" läuft ab, ist der Anrufer zum Team "Zentrale" zu vermitteln.
- e) Für alle Teams wird eine Ansage "Ansage-für-Wartefeld" eingespielt, wenn zum Zeitpunkt der Vermittlung alle Team-Teilnehmer besetzt sind (mit Ausnahme des Teams "Zentrale").
- f) Die maximale Verweildauer eines Anrufers im Wartefeld soll 180 Sekunden betragen. Nach Ablauf dieser Zeit ist der Anrufer zum Team "Zentrale" zu vermitteln.
- g) Bei der Weiterleitung ist einmalig eine Ansage mit dem Hinweis über die Vermittlung zur Zentrale einzuspielen ("Ansage-bei-Vermittlung"), anschließend erfolgt die Signalisierung per Freiton.

#### Anrufvariante 2 (Nachtbetrieb)

- a) Anrufe auf die Rufnummer +499116893828 sollen automatisch angenommen werden und eine Ansage (im Folgenden "Hauptansage Var2" genannt) soll einmalig abgespielt werden.
- b) Anschließend ist der Anrufer zum Team "Zentrale" zu vermitteln.

#### Benötigte Audiodateien

Anrufvariante 1 benötigt 3 Audiodateien

| Nr. | Audio File Name          | Beschreibung                                                                                                 |
|-----|--------------------------|----------------------------------------------------------------------------------------------------|
| 1   | "Hauptansage Var1"       | Hauptansage Variante 1 (Tag)                                                                                 |
| 2   | "Ansage-für-Wartefeld"   | Ansage für den Anrufer im Wartefeld, wenn zum Zeitpunkt der<br>Vermittlung alle Team-Teilnehmer besetzt sind |
| 3   | "Ansage-bei-Vermittlung" | Ansage bei Weiterleitung auf die Zentrale nach Ablauf der Ver-<br>weildauer eines Anrufers im Wartefeld      |

#### Anrufvariante 2 benötigt 1 Audiodatei

| Nr. | Audio File Name    | Beschreibung                   |
|-----|--------------------|--------------------------------|
| 1   | "Hauptansage Var2" | Hauptansage Variante 2 (Nacht) |

#### 3 Konfigurationsanleitung

Im Folgenden wird die Kundenlösung Schritt für Schritt umgesetzt. Die in <u>Planerische Vorausset-</u> <u>zungen</u> beschriebenen technischen Voraussetzungen werden als konfiguriert (vorhanden) vorausgesetzt.

Folgende Konfigurationsschritte sind auszuführen:

- 1. Import der Audiodateien
- 2. Konfiguration der Teams

- 3. Konfiguration der Abwurffunktionen
- 4. Zuweisung der Abwurffunktionen zu den Teams
- 5. Konfiguration der Rufverteilung.

#### Wichtig

Sämtliche Konfigurationsschritte werden im Reiter **Telefonie** über die im Bereich **Mehr anzeigen** befindlichen Menüs ausgeführt.

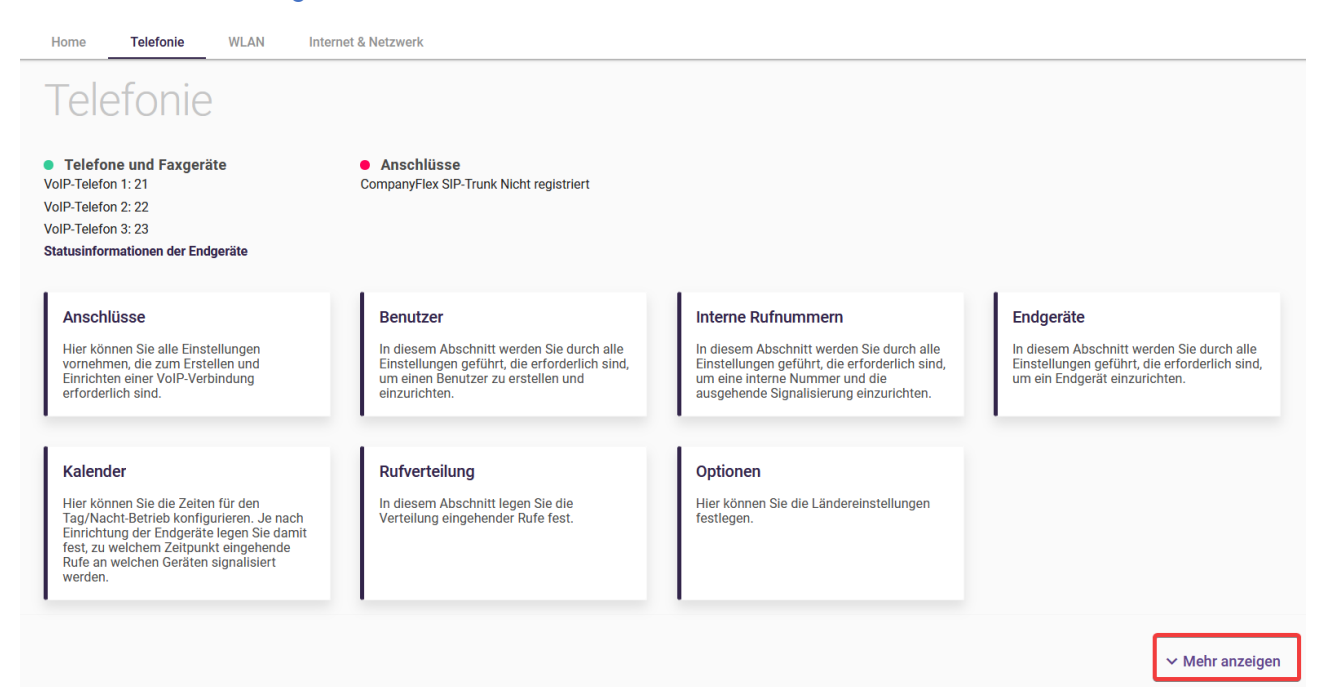

#### 3.1 Import der Audiodateien

Öffnen Sie hierzu im Bereich Anwendungen das Menü Voice-Applikationen:

| Anwendungen          |              |                     |                    |
|----------------------|--------------|---------------------|--------------------|
| Kalender             | Y Abwurf     | Voice-Applikationen | System-Telefonbuch |
| Co Verbindungsdaten  | ≔ Anrufliste | Mini-Callcenter     | S TFE-Adapter      |
| مە Voice Mail System |              |                     |                    |
|                      |              |                     |                    |

Zum Import des ersten Audiodateien klicken Sie im ersten Eintrag der Tabelle auf das **Edit**-Symbol (Stift).

| TELEFONIE > ANWENDUNGEN | > VOICE-APPLIKATIONEN > WAVE-DATEIEI | N                        |                                        |             |            |
|-------------------------|--------------------------------------|--------------------------|----------------------------------------|-------------|------------|
|                         |                                      |                          | Automatisches Aktualisierungsintervall | 60 Sekunden | ÜBERNEHMEN |
| Wave-Datei              | en                                   |                          |                                        |             |            |
| Beschreibung            | Wave-Datei                           | Abspielzeit/Playbacktime | Status                                 |             |            |
|                         |                                      | 0 Sekunden               | 8                                      |             | 1          |
|                         |                                      | 0 Sekunden               | 8                                      |             | -          |
|                         |                                      | 0 Sekunden               | 8                                      |             |            |
|                         |                                      | 0 Sekunden               | 8                                      |             |            |

Geben Sie der Audiodatei eine eindeutige Bezeichnung, wählen Sie über das **Browse**-Symbol die passende Audiodatei aus und bestätigen Sie die Konfiguration mit **OK**.

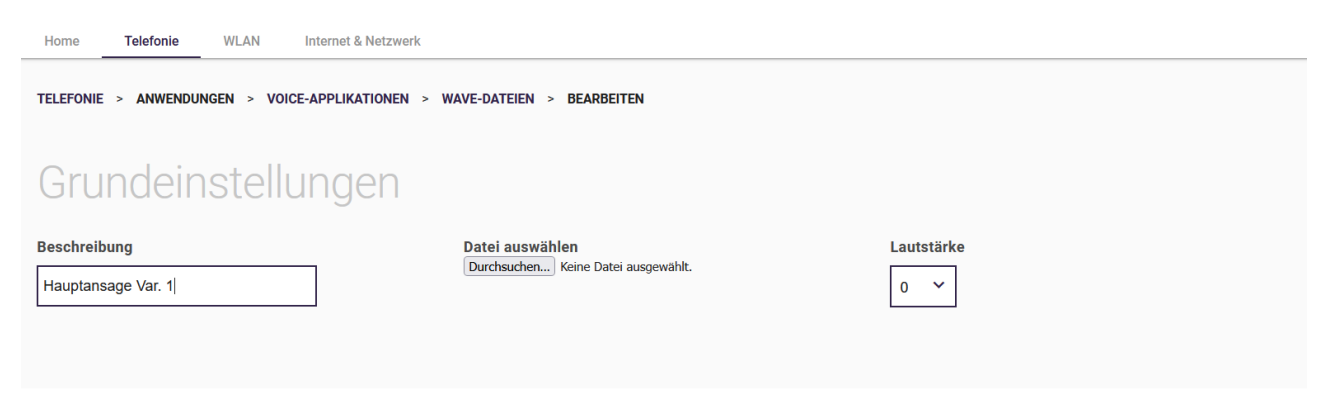

ОК

ABBRECHEN

Wiederholen Sie dies für alle zu importierenden Audiodateien. Für unser Beispiel sieht die Liste der Audiodateien anschließend wie folgt aus:

| TELEFONIE > ANWENDUNGEN > VOICE-APPLIKATIONEN > WAVE-DATEIEN |            |                          |                       |                 |    |          |            |  |
|--------------------------------------------------------------|------------|--------------------------|-----------------------|-----------------|----|----------|------------|--|
|                                                              |            | Aut                      | tomatisches Aktualisi | erungsintervall | 60 | Sekunden | ÜBERNEHMEN |  |
| Wave-Dateien                                                 |            |                          |                       |                 |    |          |            |  |
| Beschreibung                                                 | Wave-Datei | Abspielzeit/Playbacktime | Status                |                 |    |          |            |  |
| Hauptansage Var1                                             | dom_01.wav | 1 Sekunden               | 0                     | Î               |    | ►        | -          |  |
| Ansage-für-Wartefeld                                         | dom_02.wav | 1 Sekunden               | <b>S</b>              | Î               | 8  | ►        | ľ          |  |
| Ansage-bei-Vermittlung                                       | dom_03.wav | 1 Sekunden               | <b>S</b>              | Î               | 8  | ►        |            |  |
| Hauptansage Var2                                             | dom_04.wav | 1 Sekunden               | <b>S</b>              | Î               | 8  | ►        | ľ          |  |

#### 3.2 Konfiguration der Teams

Folgende Teams/Rufnummern werden für die Lösung definiert:

- "Zentrale" Team mit Rufnummer 41
- "Vertrieb" Team mit Rufnummer 42
- "Support" Team mit Rufnummer 43
- "Geschäftsleitung" Team mit Rufnummer 44

Zur Konfiguration wechseln Sie in den Bereich **Nummerierung** und öffnen Sie den Menüpunkt **Gruppen & Teams**:

| Nummerierung       |                       |                 |                 |
|--------------------|-----------------------|-----------------|-----------------|
| Externe Anschlüsse | Benutzereinstellungen | Gruppen & Teams | ∠ Rufverteilung |
|                    |                       |                 |                 |

Über den Button **Neu** erzeugen Sie das erste Team. In unserem Fall ist dies das Team "Zentrale" mit der Team-Rufnummer *41*.

| Zentrale (41)                                            |                                      |                                         |
|----------------------------------------------------------|--------------------------------------|-----------------------------------------|
| ALLGEMEIN VARIANT                                        | E 1 VARIANTE 2 VARIANTE 3 VARIANTE 4 | EINLOGGEN/AUSLOGGEN                     |
| Grundeinstellungen                                       |                                      |                                         |
| Beschreibung<br>Zentrale                                 | Interne Rufnummer 41                 |                                         |
| Weitere Einstellungen                                    |                                      |                                         |
| Anrufvariante umschalten<br>Kein Kalender, nur manuell 🗡 | Aktive Variante (Tag)                | Anrufweiterschaltung erlauben Aktiviert |
| Anrufweiterschaltung zu externen Rufnummern              |                                      |                                         |
| O Über die Vermittlungsstelle                            |                                      |                                         |
| Über das System                                          |                                      |                                         |
|                                                          |                                      | ÜBERNEHMEN ZURÜCK                       |

Bestätigen Sie die Konfiguration mit **Übernehmen** und wechseln Sie innerhalb der Seite in den Reiter **Variante 1**. Weisen Sie dem Team "Zentrale" die gewünschten internen Teilnehmer-Rufnummern zu.

| Zentrale (41)      |           |            |                 |              |            |           |                            |        |        |        |
|--------------------|-----------|------------|-----------------|--------------|------------|-----------|----------------------------|--------|--------|--------|
|                    | ALLGEMEIN | VARIANTE 1 | VARIANTE 2      | VARIANTE 3   | VARIANTE 4 | EINLOGGEN | N/AUSLOGGEN                |        |        |        |
| Grundeinstellungen |           |            |                 |              |            |           |                            |        |        |        |
| Zuordnung          |           | Interne    | Zuordnung       |              |            |           |                            |        |        |        |
| O Extern           |           | Rufnu      | mmern           |              |            |           |                            |        |        |        |
| Intern             |           | 21         |                 |              |            |           |                            | Î      |        |        |
|                    |           | 22         |                 |              |            |           |                            | Î      |        |        |
|                    |           |            |                 |              |            |           |                            |        | HINZUF | ÜGEN   |
| Optionen           |           |            |                 |              |            |           |                            |        |        |        |
| Signalisierung     |           | Besetzt    | bei Besetzt (Bu | isy on Busy) |            | A         | utomatische Rufannahme mit |        |        |        |
| Gleichzeitig 🗸     |           | $\bigcirc$ |                 |              |            | C         |                            |        |        |        |
|                    |           |            |                 |              |            | _         | _                          |        |        |        |
|                    |           |            |                 |              |            | Ľ         | MOH Intern 1 Y             |        |        |        |
|                    |           |            |                 |              |            |           |                            | ÜBERNE | HMEN   | ZURÜCK |

Bestätigen Sie die Konfiguration mit **Übernehmen** und wechseln Sie innerhalb der Seite in den Reiter **Variante 2**. Weisen Sie hier ebenfalls die gewünschten internen Teilnehmer-Rufnummern zu. In unserem Beispiel sind die zugewiesenen Teilnehmer-Rufnummern in **Variante 1** und **Variante 2** identisch. Sie können aber je nach Anforderung auch unterschiedlich sein.

| Zentrale (41)                    |           |               |                 |              |            |                      |         |        |        |
|----------------------------------|-----------|---------------|-----------------|--------------|------------|----------------------|---------|--------|--------|
|                                  | ALLGEMEIN | VARIANTE 1    | VARIANTE 2      | VARIANTE 3   | VARIANTE 4 | EINLOGGEN/AUSLOGGEN  |         |        |        |
| Grundeinstellung                 | gen       |               |                 |              |            |                      |         |        |        |
| Zuordnung<br>Extern              |           | Interne Rufnu | Zuordnung       |              |            |                      |         |        |        |
| Intern                           |           | 21            |                 |              |            |                      | Î       |        |        |
|                                  |           | 22            |                 |              |            |                      | Î       |        |        |
|                                  |           |               |                 |              |            |                      |         | HINZUF | ÜGEN   |
| Optionen                         |           |               |                 |              |            |                      |         |        |        |
| Signalisierung<br>Gleichzeitig Y |           | Besetzt       | bei Besetzt (Bu | isy on Busy) |            | Automatische Rufanna | hme mit |        |        |
|                                  |           |               |                 |              |            |                      | ÜBERN   | EHMEN  | ZURÜCK |

#### Wichtig

Wiederholen Sie die Konfiguration für die weiteren Teams "Vertrieb", "Support" und "Geschäftsleitung", und weisen Sie jedem Team die gewünschten internen Rufnummern zu.

#### 3.2.1 Hauptteam zur automatischen Rufannahme der externen Anrufe

Im letzten Schritt der Konfiguration muss noch ein spezielles Team angelegt werden. Dieses Team ist zentraler Dreh- und Angelpunkt in unserer Lösung und zuständig für die automatische Annahme aller von extern eingehenden Anrufe.

In unserem Fall vergeben wir diesem Team die Bezeichnung "Abwurfteam" und weisen dem Team die Team-Rufnummer 45 zu. Diesem Team werden keine internen Rufnummern zugeordnet.

Nach der im nächsten Kapitel erläuterten Konfiguration der Abwurffunktionen werden wir diesem Team die beiden Hauptabwurffunktionen für die Variante 1 (Tag) und Variante 2 (Nacht) zuweisen.

| ALIGEMEIN VAIANTE 1 VAIANTE 2 VAIANTE 3 VAIANTE 4 EINLOGGEN/AUSLOGGEN   Grundeinstellungen   Beschreibung Interne Rufnummer   Abwurfteam 45   Weiterse Einstellungen   Karufvariante umschalten Aktive Variante (Tag) Anufweiterschaltung erlauben   Kein Kalender, nur manuell * Inrufvariante 1 * Imrufvariante 1 *   Ober die Vermittlungsstelle Über die Vermittlungsstelle                                                                                                    | Abwurfteam (45)                                 |                            |                                |
|----------------------------------------------------------------------------------------------------|-------------------------------------------------|----------------------------|--------------------------------|
| Grundeinstellungen   Beschreibung   Abwurfteam   Abwurfteam   Harufveriente umschalten   Aktive Variante (Tag)   Anrufveiterschaltung erlauben   Kein Kalender, nur manuell ~   Anrufveiterschaltung zu externen Rufnummern   Otber die Vermittlungsstelle   Ober die System                                                                                                    | ALLGEMEIN VARIAI                                | TE 1 VARIANTE 2 VARIANTE 3 | VARIANTE 4 EINLOGGEN/AUSLOGGEN |
| Beschreibung Interne Rufnummer   Abwurfteam 45   Weitere Einstellungen   Arrufvariante umschalten Aktive Variante (Tag)   Kein Kalender, nur manuell ~ Anrufvariante 1 ~     Anrufvariante 1 ~ Aktiviert                                                                                                    | Grundeinstellungen                              |                            |                                |
| Abwurfteam       45         Weitere Einstellungen       Arufweiterschaltung erlauben         Kein Kalender, nur manuell ~       Arufwariante 1 ~         Kein Kalender, nur manuell ~       Anrufvariante 1 ~         Anrufweiterschaltung zu externen Rufnummern       Aktiviert         Über die Vermittlungsstelle       Uber das System                                                                                                    | Beschreibung                                    | Interne Rufnummer          | _                              |
| Anrufvariante umschalten       Aktive Variante (Tag)       Anrufweiterschaltung erlauben         Kein Kalender, nur manuell ~       Anrufvariante 1 ~       Image: Comparison of the comparison of the comparis                   | Abwurfteam                                      | 45                         |                                |
| Anrufvariante umschalten     Aktive Variante (Tag)     Anrufweiterschaltung erlauben       Kein Kalender, nur manuell ×     Anrufvariante 1 ×     Image: Constraint of the second second s | Weitere Einstellunger                           | 1                          |                                |
| Kein Kalender, nur manuell ×     Anrufvariante 1 ×     Anrufvariante 1 ×     Aktiviert     Öber die Vermittlungsstelle     Über das System                                                                                                    | Anrufvariante umschalten                        | Aktive Variante (Tag)      | Anrufweiterschaltung erlauben  |
| Anrufweiterschaltung zu externen Rufnummern<br>Über die Vermittlungsstelle<br>Über das System                                                                                                    | Kein Kalender, nur manuell 🗡                    | Anrufvariante 1 💙          | Aktiviert                      |
| Über die Vermittlungsstelle         Über das System                                                                                                    | Anrufweiterschaltung zu externen Rufnummern     |                            |                                |
| Über das System                                                                                                    | <ul> <li>Über die Vermittlungsstelle</li> </ul> |                            |                                |
|                                                                                                    | Über das System                                 |                            |                                |

Damit sind alle benötigten Teams angelegt und unsere "Teams" Übersichtsseite sollte wie folgt aussehen.

| Tea         | ms                        |                  |                          |                       |               |               |           |
|-------------|---------------------------|------------------|--------------------------|-----------------------|---------------|---------------|-----------|
| Nachtbetrie | b aktiv (Signalisieren 2) |                  |                          |                       |               |               |           |
| Nr.         | Interne Rufnummer         | Beschreibung     | Anrufvariante umschalten | Aktive Variante (Tag) |               |               |           |
| 1           | 40                        | Team global      | Manuell                  | Signalisieren 1       | ≡+            | ii (          | -         |
| 2           | 41                        | Zentrale         | Manuell                  | Signalisieren 1       | ≡+            | I             | 1         |
| 3           | 42                        | Vertrieb         | Manuell                  | Signalisieren 1       | ≡+            | Î             | -         |
| 4           | 43                        | Support          | Manuell                  | Signalisieren 1       | ≡+            | Î             | -         |
| 5           | 44                        | Geschäftsleitung | Manuell                  | Signalisieren 1       | ≡+            | Î             | 1         |
| 6           | 45                        | Abwurfteam       | Manuell                  | Signalisieren 1       | ≡+            | Ĩ             | 1         |
|             |                           |                  |                          | Seite                 | : 1 , Objekte | : 1 - 6, Max. | Anzahl 40 |
|             |                           |                  |                          |                       |               |               | NEU       |

#### 3.3 Konfiguration der Abwurffunktionen

Als nächsten Schritt müssen die Abwurffunktionen konfiguriert werden. Hier legen wir die DISA-Nummerncodes, die Ansagen sowie die Zielrufnummern fest und definieren somit den eigentlichen Ablauf der Rufannahme.

#### 3.3.1 Abwurffunktion zur Realisierung der Anrufvariante 1 (Tag)

Im ersten Schritt konfigurieren wir die Abwurffunktion zur Realisierung der Anrufvariante 1 (Tagbetrieb). Zur Erinnerung im folgendem noch einmal die Beschreibung der Anforderung:

- a) Anrufe auf die Rufnummer +499116893828 sollen automatisch angenommen werden und eine Ansage (im Folgenden "Hauptansage Var1" genannt) abgespielt werden.
- b) Während der Ansage sollen über die Codeziffern 1-4 folgende vordefinierten Teams anwählbar sein:

| Codeziffer | Team             | Rufnummer |
|------------|------------------|-----------|
| 1          | Vertrieb         | 42        |
| 2          | Support          | 43        |
| 3          | Geschäftsleitung | 44        |
| 0          | Zentrale         | 41        |

- c) Wird innerhalb der Abspielzeit der "Hauptansage Var1" eine Codeziffer gewählt, soll das entsprechende Team gerufen werden.
- d) Wird keine Codeziffer gewählt und die Abspielzeit der "Hauptansage Var1" läuft ab, ist der Anrufer zum Team "Zentrale" zu vermitteln.
- e) Für alle Teams wird eine Ansage "Ansage-für-Wartefeld" eingespielt, wenn zum Zeitpunkt der Vermittlung alle Team-Teilnehmer besetzt sind (mit Ausnahme des Teams "Zentrale").
- f) Die maximale Verweildauer eines Anrufers im Wartefeld soll 180 Sekunden betragen. Nach Ablauf dieser Zeit ist der Anrufer zum Team "Zentrale" zu vermitteln.
- g) Bei der Weiterleitung ist einmalig eine Ansage mit dem Hinweis über die Vermittlung zur Zentrale einzuspielen ("Ansage-bei-Vermittlung"), anschließend erfolgt die Signalisierung per Freiton.

Zur Konfiguration wechseln Sie in den Bereich Anwendungen und öffnen Sie das Menü Abwurf.

| Anwendungen                   |              |                     |                    |
|-------------------------------|--------------|---------------------|--------------------|
| Kalender                      | Y Abwurf     | Voice-Applikationen | System-Telefonbuch |
| Construction Verbindungsdaten | ≔ Anrufliste | Mini-Callcenter     | \$ TFE-Adapter     |
| QO Voice Mail System          |              |                     |                    |

Über den Button **Neu** legen Sie die erste Abwurffunktion an. Diesem Eintrag geben wir die Bezeichnung "Hauptabwurf-Var1 (Tag)".

| Grundeinstellungen                                  |                                  |                                                                                                    |
|-----------------------------------------------------|----------------------------------|----------------------------------------------------------------------------------------------------|
| Beschreibung<br>Hauptabwurf Variante 1 (Tag)        | Typ der Abwurffunktion<br>Direkt |                                                                                                    |
| Weitere Einstellungen                               |                                  |                                                                                                    |
| Ansage<br>Hauptansage Var1 Y                        | Zielrufnummer<br>41 (Zentrale) ~ | Weitervermitteln mit<br>Freiton                                                                                                    |
| Ansage/Einstellungen de                             | s Auto Attendants                |                                                                                                    |
| Vermittlung<br>DISA, Codenummern werden gewählt 🗸 🗸 | Anzahl der Wiedergaben           | Ansage vor Abfrage mit DISA<br>DISA-Code 0: 41 (Zentrale)<br>DISA-Code 1: 42 (Vertrieb)<br>DISA-Code 2: 43 (Support )<br>DISA-Code 3: 44 (Geschäftsleitung) |
|                                                     |                                  | OK ABBRECHEN                                                                                                    |

Über die im folgenden Bild gezeigte Konfiguration werden die o.g. Punkte (b), (c) und (d) definiert, das heißt:

- Die Ansage "Hauptansage-Var1" wird zugewiesen.
- Die Vermittlung erfolgt über DISA-Codenummern.
- Den DISA-Codenummern werden die vordefinierten Teams zugewiesen.
- Als Abwurfziel wird das Team "Zentrale" mit Rufnummer 41 zugewiesen sofern keine DISA-Codenummer gewählt wurde.
- Die Anzahl der Wiedergaben der Ansage bevor auf die Zentrale abgeworfen wird.

Schließen Sie die Konfiguration mit **OK** ab.

#### 3.3.2 Abwurffunktion zur Behandlung des Falles: Zum Zeitpunkt der Vermittlung sind alle Team-Teilnehmer besetzt

Im nächsten Schritt konfigurieren wir die Abwurffunktion des Besetztfalles bei der Vermittlung. In unserer Anforderungsliste sind dies die Punkte (e), (f) und (g). Als Bezeichnung vergeben wir hier "Abwurf bei Besetzt".

| Grundeinstellungen                         |                                       |                                 |
|--------------------------------------------|---------------------------------------|---------------------------------|
| Beschreibung<br>Abwurf bei Besetzt         | Typ der Abwurffunktion<br>Bei Besetzt |                                 |
| Einstellungen bei Besetzt                  |                                       |                                 |
| Anzahl der Teilnehmer in der Warteschleife | Wartende Anrufe annehmen mit          | Max. Wartezeit in Warteschleife |
| 4 ~                                        | Ansage-für-Wartefeld 💙                |                                 |
|                                            |                                       | 180 Sekunden                    |
| Weitere Einstellungen                      |                                       |                                 |
| Ansage                                     | Zielrufnummer                         | Weitervermitteln mit            |
| Ansage-bei-Vermittiung Y                   | 41 (Zentrale)                         | Freiton                         |
| Ansage/Einstellungen des Au                | to Attendants                         |                                 |
| Vermittlung                                | Anzahl der Wiedergaben                |                                 |
| Ansage ohne DISA V                         | 1 ~                                   |                                 |
|                                            |                                       | OK ABBRECHEN                    |

Zur Umsetzung des Besetzt Falles wird folgendes definiert:

- Die maximale Anzahl Teilnehmer in der Warteschleife (maximal 10 sind möglich).
- Als Ansage für die Teilnehmer im Wartefeld wird die Audiodatei "Ansage-für-Wartefeld" zugewiesen.
- Die maximale Wartezeit in der Warteschleife.
- Das Abwurfziel nach Ablauf der maximalen Wartezeit. In unserem Fall ist dies die "Zentrale" mit der Rufnummer 41.
- Die Ansage die nach dem Abwurf eingespielt werden soll. In unserem Fall ist dies die Audiodatei "Ansage-bei-Vermittlung".
- Der Wert zur Wiederholung der Ansage wird auf 1 gesetzt.
- Nach Abspielen der Ansage wird für den Anrufer ein Freiton signalisiert.

Die Konfiguration der Abwurffunktionen für die Anrufvariante 1 (Tag) sind hiermit abgeschlossen. Im Folgenden wird nun die Abwurffunktion für die Anrufvariante 2 (Nacht) konfiguriert.

#### 3.3.3 Abwurffunktion zur Realisierung der Anrufvariante 2 (Nacht)

- a) Anrufe auf die Rufnummer +499116893828 sollen automatisch angenommen werden und eine Ansage (im Folgenden "Hauptansage Var2" genannt) soll einmalig abgespielt werden.
- b) Anschließend ist der Anrufer zum Team "Zentrale" zu vermitteln.

Legen Sie hierzu eine weitere Abwurffunktion an. Diesem Eintrag geben wir die Bezeichnung "Hauptabwurf-Var2 (Nacht)".

| Grundeinstellungen                             |                                  |                      |    |           |
|------------------------------------------------|----------------------------------|----------------------|----|-----------|
| Beschreibung<br>Hauptabwurf Variante 2 (Nacht) | Typ der Abwurffunktion<br>Direkt |                      |    |           |
| Weitere Einstellunge                           | en                               |                      |    |           |
| Ansage                                         | Zielrufnummer                    | Weitervermitteln mit |    |           |
| Hauptansage Var2 V                             | 41 (Zentrale) V                  | Freiton              | ~  |           |
| Ansage/Einstellung                             | en des Auto Attenda              | ints                 |    |           |
|                                                |                                  |                      |    |           |
| Ansage onne DISA •                             |                                  |                      |    |           |
|                                                |                                  |                      | ок | ABBRECHEN |

Zur Umsetzung der Anforderungen muss folgendes konfiguriert werden:

- Die Ansage "Hauptansage-Var2" wird zugewiesen.
- Der Wert zur Wiederholung Ansage wird auf 1 gesetzt.
- Als Abwurfziel nach einmaligem Abspielen der Ansage wird das Team "Zentrale" mit der Rufnummer 41 zugewiesen.
- Ein Freiton wird während der Vermittlung des Anrufs signalisiert.

Hiermit sind alle notwendigen Abwurffunktionen für die Umsetzung der Kundenanforderung konfiguriert. Im Folgenden werden nun die Abwurffunktionen den Teams zugeordnet.

#### 3.4 Zuweisung der Abwurffunktionen zu den Teams

Wechseln Sie hierzu wieder in den Bereich **Nummerierung** und öffnen Sie das Menü **Gruppen & Teams**.

| Nummerierung       |                       |                 |                 |
|--------------------|-----------------------|-----------------|-----------------|
| Externe Anschlüsse | Benutzereinstellungen | Gruppen & Teams | ∠ Rufverteilung |

### 3.4.1 Zuordnung der Haupt-Abwurffunktionen für die Anrufvarianten 1 und 2 zum Team "Abwurfteam"

Als wichtigsten Schritt weisen wir nun die beiden Hauptabwurffunktionen für die beiden Anrufvarianten 1 und 2 dem Team "Abwurfteam" mit Rufnummer 45 zu.

Öffnen Sie hierzu über das **Edit**-Symbol die Konfigurationsseite des Eintrags "Abwurfteam". Wechseln Sie innerhalb des Teams in den Reiter **Variante 1** und öffnen Sie den Bereich **Mehr anzeigen**. Setzen Sie die Option **Weitere Abwurffunktionen** auf *Sofort* und weisen Sie die Abwurffunktion "Hauptabwurf-Var1 (Tag)" zu. Abschließend bestätigen Sie die Eingabe mit **Übernehmen**.

| Abwurffunktionen                |                                          |            |        |
|---------------------------------|------------------------------------------|------------|--------|
| Weitere Abwurffunktionen Sofort | Sofort<br>Hauptabwurf Variante 1 (Tag) Y |            |        |
|                                 |                                          | ÜBERNEHMEN | ZURÜCK |

Wechseln Sie innerhalb des Teams in den Reiter Variante 2 und öffnen Sie den Bereich Mehr anzeigen.

Setzen Sie auch hier die Option **Weitere Abwurffunktionen** auf *Sofort* und weisen Sie dann die Abwurffunktion "Hauptabwurf-Var2 (Nacht)" zu. Abschließend bestätigen Sie die Eingabe mit **Übernehmen**.

| Abwurffunktionen         |                                            |            |        |
|--------------------------|--------------------------------------------|------------|--------|
| Weitere Abwurffunktionen | Sofort<br>Hauptabwurf Variante 2 (Nacht) 💙 |            |        |
|                          |                                            | ÜBERNEHMEN | ZURÜCK |

## 3.4.2 Zuordnung der Abwurffunktion "Abwurf-bei-Besetzt" zu allen Teams mit Ausnahme des Teams "Zentrale"

Als letzten notwendigen Schritt muss nun den Teams "Vertrieb", "Support" und "Geschäftsleitung" die Abwurffunktion zur Bearbeitung des Besetzt-Falles zugewiesen werden. Die Konfiguration soll hier beispielhaft für das Team "Vertrieb" dargestellt werden.

Öffnen Sie hierzu über das **Edit**-Symbol die Konfigurationsseite des Eintrages "Vertrieb". Wechseln Sie innerhalb des Teams in den Tab **VARIANTE 1** und öffnen Sie den Bereich **Mehr anzeigen**.

Setzen Sie die Option **Weitere Abwurffunktionen** auf *Bei Besetzt* und weisen Sie die Abwurffunktion "Abwurf-bei-Besetzt" zu. Abschließend bestätigen Sie die Eingabe mit **Übernehmen**.

| Abwurffunktionen                 |                                           |                                     |          |        |
|----------------------------------|-------------------------------------------|-------------------------------------|----------|--------|
| Abwurf bei Nichtmelden<br>Keiner | Weitere Abwurffunktionen<br>Bei Besetzt 🗡 | Bei Besetzt<br>Abwurf bei Besetzt ❤ |          |        |
| Zeit bis Abwurf 10 Sekunden      |                                           |                                     |          |        |
| Besetzt beginnend bei            |                                           |                                     |          |        |
|                                  |                                           | ÜB                                  | ERNEHMEN | ZURÜCK |

Wichtig

Wiederholen Sie diese Konfigurationsschritte für die noch verbleibenden Teams "Support" und "Geschäftsleitung". Hiermit ist die Konfigurationen zur Zuweisung der Abwurffunktionen zu den Teams abgeschlossen.

Kommen wir nun zum letzten Konfigurationsschritt der Konfiguration der Rufverteilung.

#### 3.5 Konfiguration der Rufverteilung

Gemäß der Anforderung soll die Rufnummer +499116893828 für die automatische Rufannahme genutzt werden. Zur Konfiguration wechseln im Bereich **Nummerierung** in das Menü **Rufverteilung**.

| Nummerierung       |                       |                 |                 |
|--------------------|-----------------------|-----------------|-----------------|
| Externe Anschlüsse | Benutzereinstellungen | Gruppen & Teams | ∠ Rufverteilung |
|                    |                       |                 |                 |

Öffnen Sie über das **Edit**-Symbol der Rufnummer *+499116893828* die Konfigurationsseite und weisen Sie der Rufnummer das Team "Abwurfteam" zu.

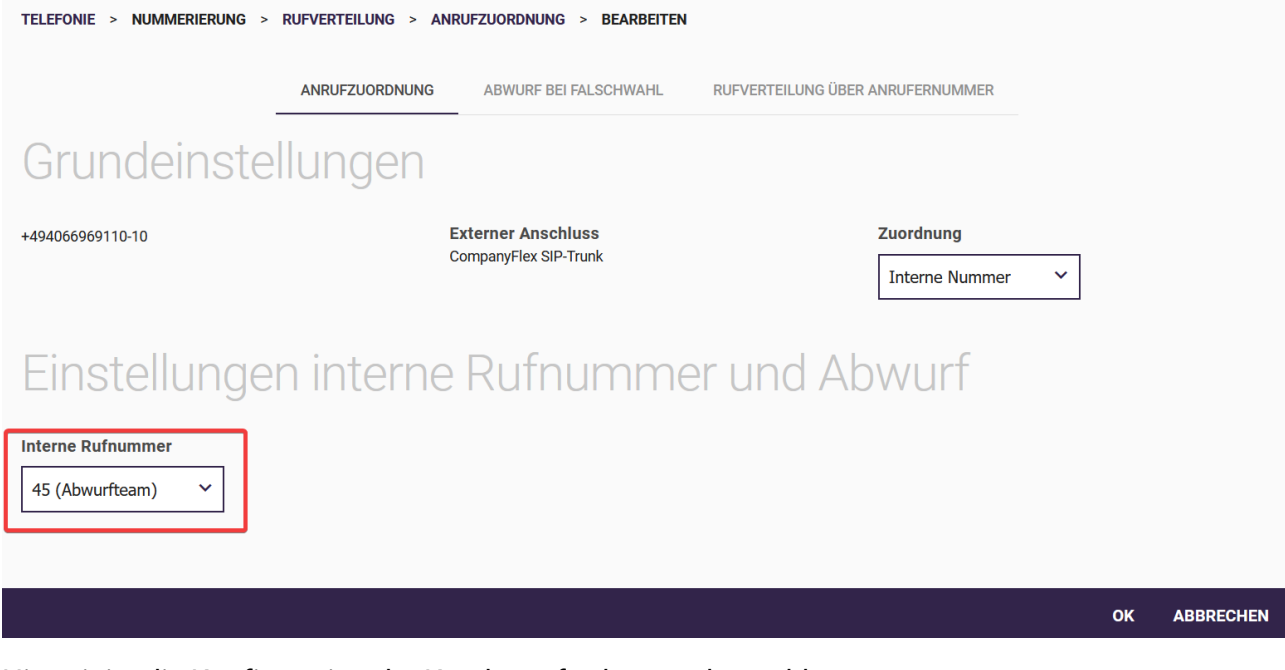

Hiermit ist die Konfiguration der Kundenanforderung abgeschlossen.